## คู่มือแนะนำ

# คู่มือแนะนำการตรวจสอบและแก้ไขกรณีโอนเวลาเข้ากะ

การ โอนเวขาเข้ากะ เป็นการจับคู่กันระหว่างเวลาและกะการทำงาน เพื่อให้โปรแกรมทราบว่าในแต่ละวันที่กำหนดให้ พนักงานมาทำงาน พนักงานบันทึกเวลาเข้า หรือออกงานที่เวลาใด เพื่อให้โปรแกรมสามารถคำนวณจำนวนวันทำงาน และเงินเพิ่ม เงินหักต่างๆ ของพนักงานตามข้อตกลงของแต่ละกะได้

#### 🛠 การตรวจสอบกรณีโอนเวลาเข้ากะ

หน้าจอ งานบันทึกเวลา 🔿 เลือก กะทำงานพนักงาน 🔿 ดับเบิ้ลกลิก เลือกพนักงานที่ต้องการตรวจสอบ ดังรูปภาพตัวอย่าง

| แฟ้ม คำนวณ <u>ร</u> าย                | งาน หน้าต่าง วิธีใช้                  |               |            |                                                      |                                   |                                  |
|---------------------------------------|---------------------------------------|---------------|------------|------------------------------------------------------|-----------------------------------|----------------------------------|
| 🗰 🚺<br>เครื่องคิดเลข ปลุ่             | ເຕັ້ນ<br>ທີ່ນີ້ ເທີ່ມ ແຕ່ໄປ ລນ        | (a)<br>พื้นฟู | /<br>ค้นหา | 🥜 🕜<br>สอบถาม วิธีใช้                                | (1)<br>กัดไป                      |                                  |
| การตั้งค่า                            | กะทำงาน                               |               |            |                                                      |                                   |                                  |
| งานเงินเดือน                          | <ul> <li>         4 -</li></ul>       | วันที่        | กะ         | ชื่อกะ                                               | เวลาที่บันทึก                     | ทมายเหตุ                         |
| o naconcole n                         | ⊿า[[2]สาขา<br>⊿[ว]01สำนักงานใหญ่      | 31/07/2560    | P08        | กะปกต์ 08.00-17.00 น.รูด                             |                                   |                                  |
|                                       | 🔲 0001 เอ อนุสรณ์                     | 30/07/2560    | SHIF       | กะวันหยุดรายเดือน มาตรฐา                             |                                   |                                  |
|                                       | 🦲 0002 บีสุดสวย                       | 29/07/2560    | SHIF       | กะวันหยุดรายเดือน มาตรฐา                             |                                   |                                  |
| งานผานเวบ                             | 🦳 🛄 0003 ชี แสนสงบ                    | 28/07/2560    | P08        | กะปกต์ 08.00-17.00 น.รูด                             |                                   | วันเฉลิมพระชมมพรรษาสมเด็จพระเจ้า |
| 2.5                                   | 4 1201 ปวีณา โพธิสรรค์                | 27/07/2560    | P08        | กะปกตั 08.00-17.00 น.รูด                             | 27/07/2560 08:10 27/07/2560 18:15 |                                  |
| 0                                     | 2560                                  | 26/07/2560    | P08        | กะปกตี 08.00-17.00 น.รูด                             | 26/07/2560 08:10 26/07/2560 18:15 |                                  |
| เวลาทำงานที่                          | 🗠 แผนก                                | 25/07/2560    | P08        | กะบกต 08.00-17.00 น.รูด                              | 25/07/2560 08:00 25/07/2560 19:15 |                                  |
| บันทึก                                |                                       | ₹ 24/07/2560  | CHIE       | กะบกต 00.00-17.00 น.รูต                              | 24/07/2560 07:00 24/07/2560 15:50 |                                  |
|                                       | E E E E E E E E E E E E E E E E E E E | ■ 23/07/2560  | SHIF       | กะวันหยุตรายเดือน มาตรฐา<br>ถะวันหยุตรายเดือน มาตรธา |                                   |                                  |
| i i i i i i i i i i i i i i i i i i i |                                       | 21/07/2560    | P08        | กะปกติ 08.00-17.00 น.รด                              | 21/07/2560 08:02 21/07/2560 21:50 |                                  |
| กะทำ                                  |                                       | 20/07/2560    | P08        | กะปกติ 08.00-17.00 น.รด                              | 20/07/2560 07:00 20/07/2560 17:00 |                                  |
| มานพนกงาน                             |                                       | 19/07/2560    | SHIF       | กะวันหยุดรายเดือน มาตรฐา                             | 19/07/2560 09:00 19/07/2560 22:20 |                                  |
| 2                                     |                                       | 18/07/2560    | P08        | กะปกติ 08.00-17.00 น.รูด                             | 18/07/2560 08:00 18/07/2560 17:30 |                                  |
|                                       |                                       | 17/07/2560    | P08        | กะปกต์ 08.00-17.00 น.รูด                             | 17/07/2560 07:00 17/07/2560 16:00 |                                  |
| อนุมตคาลวง<br>เวลา                    |                                       | 16/07/2560    | SHIF       | กะวันหยุดรายเดือน มาตรฐา                             |                                   |                                  |
|                                       |                                       | 15/07/2560    | SHIF       | กะวันหยุดรายเดือน มาตรฐา                             |                                   |                                  |
| - 💐                                   |                                       | 14/07/2560    | P08        | กะปกต์ 08.00-17.00 น.รูด                             |                                   |                                  |
| อนมัติลางาน                           |                                       | 13/07/2560    | P08        | กะปกต์ 08.00-17.00 น.รูด                             | 13/07/2560 08:00 13/07/2560 17:30 |                                  |
|                                       |                                       | 12/07/2560    | P08        | กะปกตี 08.00-17.00 น.รูด                             | 12/07/2560 08:19 12/07/2560 17:30 |                                  |
| 4999                                  |                                       | 11/07/2560    | P08        | กะปกต์ 08.00-17.00 น.รูด                             | 11/07/2560 07:05 11/07/2560 18:00 |                                  |
|                                       |                                       | 10/07/2560    | P08        | กะปกตั 08.00-17.00 น.รูด                             | 10/07/2560 08:15 10/07/2560 20:00 |                                  |
| ผลการ                                 |                                       | E 09/07/2560  | SHIF       | กะวนหยุดรายเด่อน มาตรฐา                              |                                   |                                  |
| คำนวณบัน                              |                                       | 1 108/07/2560 | SHIF       | กะวนหยุดรายเดือน มาตรฐา                              |                                   |                                  |

หมายเหตุ กรณีทำการโอนเวลาที่บันทึกเข้ากะเรียบร้อยแล้ว โปรแกรมจะจับคู่เวลาที่นำเข้าโปรแกรมกับกะที่ทำการประกาศไว้ โดย โปรแกรมจะแสดง ✓ สีแดงในวันนั้นๆ และ ✓ สีเขียวในกรณีที่มีการคำนวณบันทึกเวลาในวันนั้นๆ แล้ว

#### 💠 การตรวจสอบกรณีโอนเวลาเข้ากะ

โปรแกรมแจ้งว่าพบข้อผิดพลาดระหว่างอ่านแฟ้มบันทึกเวลา **ไม่ได้ประกาศก**ะ

| 🖀 แสดงข้อมูลในแฟ้ม - C:\Users\support\AppD                                                                                                    | ata\Local\Temp\T090930328.Log                                                                                                    |
|----------------------------------------------------------------------------------------------------|----------------------------------------------------------------------------------------------------|
| แฟ้ม แก้ไข ค้นหา มุมมอง 🛛 หน้าต่าง วิธีใช้                                                                                                    |                                                                                                    |
| พบข้อผิดพลาดขณะอ่านแฟ้มบันทึกเวลาพนักงาน 102-550<br>พบข้อผิดพลาดขณะอ่านแฟ้มบันทึกเวลาพนักงาน 102-550<br>พบข้อผิดพลาดขณะอ่านแฟ้มบันทึกเวลาพนักงาน 102-550<br>พบข้อผิดพลาดขณะอ่านแฟ้มบันทึกเวลาพนักงาน 102-550<br>พบข้อผิดพลาดขณะอ่านแฟ้มบันทึกเวลาพนักงาน 102-550<br>พบข้อผิดพลาดขณะอ่านแฟ้มบันทึกเวลาพนักงาน 102-550<br>พบข้อผิดพลาดขณะอ่านแฟ้มบันทึกเวลาพนักงาน 102-550 | 22 ปวัฒา โพธิสรรค์ วันที่ 01/06/2560 08:00 ไม่ได้ประกาศกะ<br>02 ปวัฒา โพธิสรรค์ วันที่ 01/06/2560 18:00 ไม่ได้ประกาศกะ<br>02 ปวัฒา โพธิสรรค์ วันที่ 02/06/2560 08:05 ไม่ได้ประกาศกะ<br>02 ปวัฒา โพธิสรรค์ วันที่ 02/06/2560 09:00 ไม่ได้ประกาศกะ<br>02 ปวัฒา โพธิสรรค์ วันที่ 03/06/2560 09:00 ไม่ได้ประกาศกะ<br>02 ปวัฒา โพธิสรรค์ วันที่ 03/06/2560 21:00 ไม่ได้ประกาศกะ<br>02 ปวัฒา โพธิสรรค์ วันที่ 03/06/2560 21:00 ไม่ได้ประกาศกะ |

จากกรณีดังกล่าว ให้ตรวจสอบที่หน้าจอ งานบันทึกเวลา → เลือก กะทำงานพนักงาน ดับเบิ้ลคลิก เลือกพนักงานที่ต้องการ ตรวจสอบ เพื่อทำการตรวจสอบดูว่าได้ทำการประกาศกะพนักงานหรือไม่

*ตัวอย่าง* ทำการโอนเวลาเข้ากะให้คุณปวีณา วันที่ 01/06/2560 – 04/06/2560 โปรแกรมแจ้งข้อผิดพลาด ไม่ได้ประกาศกะ จากการ ตรวจสอบที่หน้าจอ งานบันทึกเวลา → เลือก กะทำงานพนักงาน → เลือก พนักงานที่ต้องการตรวจสอบ พบว่าพนักงานท่านนี้ ยังไม่ได้การประกาศกะ

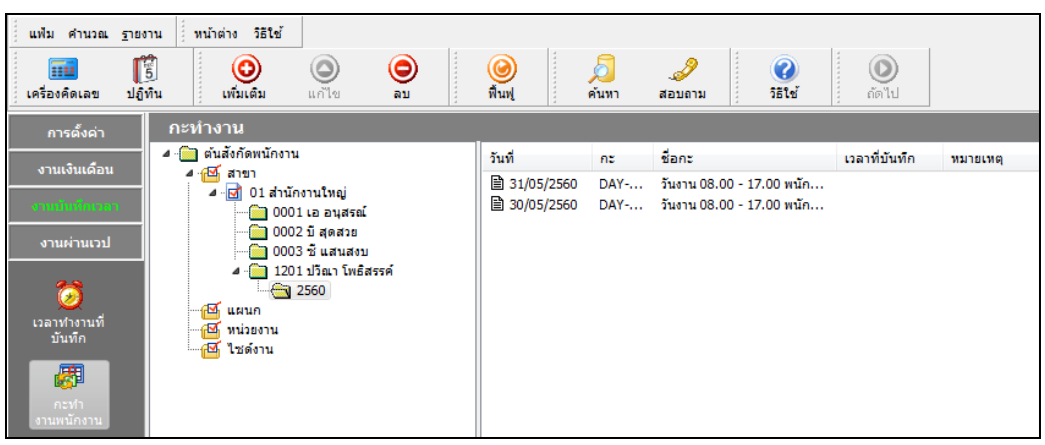

้ ว**ิธีการแก้ไข** ทำการประกาศกะให้กับพนักงานท่านนี้ โดยการประกาศกะจะทำได้ 2 กรณี

1. กรณีประกาศกะแบบคงที่

หน้าจอ งานบันทึกเวลา 🔿 เลือก กะทำงานพนักงาน 🔿 คลิกปุ่ม เพิ่มเติม เลือก ประกาศกะตามตารางทำงาน

2. กรณีประกาศกะแบบเวลาทำงานไม่คงที่

หน้าจอ งานบันทึกเวลา 🔿 เลือก กะทำงานพนักงาน 🔿 คลิกปุ่ม เพิ่มเติม เลือก ประกาศกะแบบเวลาทำงานไม่คงที่

หมายเหตุ เมื่อทำการประกาศกะให้กับพนักงานเรียบร้อยแล้ว จากนั้นก็ทำการโอนเวลาที่บันทึกเข้ากะใหม่อีกครั้ง

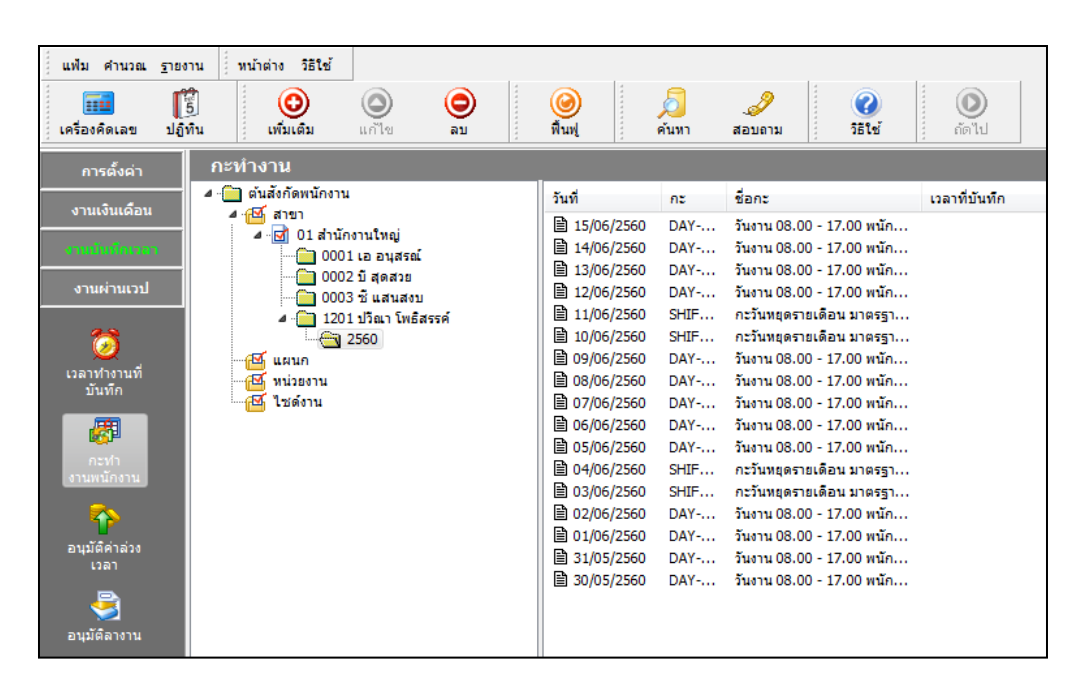

#### 🛠 การตรวจสอบผ่านทางรายงาน

### หน้าจอ งานบันทึกเวลา → เลือก กะทำงานพนักงาน → เลือก เมนูรายงาน → เลือก รายงานผลการอ่านบันทึกเวลา → เลือก รายงานรายละเอียดบันทึกเวลาตามกะ

| สั้งแต่วันที่ 01/ | /01/2560 ถึง 27/ | 07/2560                           |            |                       |            |            |            |            |            | หน้าที่ 2/2 |
|-------------------|------------------|-----------------------------------|------------|-----------------------|------------|------------|------------|------------|------------|-------------|
| วันที่ รหัสกะ     |                  | ข้อกะ                             |            | รายละเอียดเวลารุดบัตร |            |            |            |            |            |             |
|                   | าหลดะ            |                                   | ครั้งที่ 1 | ครั้งที่ 2            | ครั้งที่ 3 | ครั้งที่ 4 | ครั้งที่ 5 | ครั้งที่ 6 | ครั้งที่ 7 | ครั้งที่ 8  |
| ผนก               | 02               | บุลคลธุรการ                       |            |                       |            |            |            |            |            |             |
| Na 000            | )1               | ปือ นายเอ อนุสรณ์                 |            |                       |            |            |            |            |            |             |
| 2/01/2560         | DAY-001          | วันงาน 08.00 - 17.00 พนักงานประจำ | 08:00      | 12:05                 | 12:50      | 17:00      |            |            |            |             |
| 3/01/2560         | DAY-001          | วันงาน 08.00 - 17.00 พนักงานประจำ | 08:15      | 15:02                 |            |            |            |            |            |             |
| ผนก               | 03               | การตลาดและฝ้ายขาย                 |            |                       |            |            |            |            |            |             |
| າສ 000            | )2               | บือ นางบีสุดสวย                   |            |                       |            |            |            |            |            |             |
| 2/01/2560         | DAY-001          | วันงาน 08.00 - 17.00 พนักงานประจำ | 08:00      | 12:00                 | 13:15      | 17:00      |            |            |            |             |